## Регистрация пользователя SciFinder® по IP

### Вступление

Ссылка на страницу регистрации SciFinder вашего учреждения предоставляется администратором SciFinder или библиотекарем вашего учреждения. Ссылка может содержаться в электронном письме или быть размещена на веб-сайте библиотеки вашего университета или другом веб-сайте в Интранете.

Если у вас возникли трудности с поиском или доступом к странице регистрации, или вы хотите узнать контактную информацию администратора SciFinder, пожалуйста, свяжитесь с центром обслуживания клиентов CAS по адресу help@cas.org или позвоните по телефону +1 614-447-3700.

Важное примечание: при регистрации вам нужно будет находиться по IP-ВУЗа. Страница регистрации не будет работать за пределами IP.

Если вам необходимо зарегистрироваться за пределами кампуса, обратитесь за помощью к администратору SciFinder или библиотекарю учреждения.

Пожалуйста, используйте свою электронную почту, выданную университетом, при регистрации. (Если ваш университет не выпускает учетные записи электронной почты, вы можете использовать любую принадлежащую вам учетную запись электронной почты.)

После того, как вы заполните и отправите регистрационную форму, CAS отправит вам e-mail с инструкциями по завершению процесса регистрации.

## Доступ к регистрации пользователя

1. Вставьте полную ссылку, предоставленную администратором SciFinder, в свой веб-браузер, чтобы получить доступ к странице регистрации SciFinder.

2. Щелкните кнопку Далее.

| >Sc | iFinder "Essential content. Proven results™     |
|-----|-------------------------------------------------|
|     | Welcome to User Registration for SciFinder®!    |
|     | Click Next to begin registration as a new user. |
|     | Next>>                                          |
|     |                                                 |

3. Нажмите кнопку «Принять», чтобы принять Условия и положения регистрации пользователей, или нажмите «Отклонить», если вы этого не сделаете.

|          | LICENSE AGREEMENT                                                                               |
|----------|-------------------------------------------------------------------------------------------------|
|          |                                                                                                 |
| SciFin   | der⊕ is for Educational use ONLY.                                                               |
| Comme    | rcial use of your University account is strictly prohibited.                                    |
| By click | ing the Accept button, I agree to the terms below:                                              |
| 1. 1     | I am a current faculty, staff member or officially registered student of the                    |
|          | University.                                                                                     |
| 2 1      | I will use SciFinder® ONLY for my own academic research                                         |
| 2, 1     | I will not use SciFinder® for commercial research or for organizations of<br>than my University |
| 4 1      | I will not share my unique username and password with any other individ                         |
| 5, 1     | I will not use an automated script.                                                             |
| 6.1      | I may store no more than 5,000 records in electronic form at any one tim                        |
| Violatic | ons of these terms may result in your University losing SciFinder® access                       |
| Contar   | et waur University's Key Contact for assistance or CAS Customer C                               |
| 1.1.0    | here out for communial beauting information                                                     |

#### Начать самостоятельную регистрацию

| Please provide the followi<br>(bold* = required) | ng information:      |      |
|--------------------------------------------------|----------------------|------|
|                                                  | CONTACT INFORMATION  |      |
| First Name*:                                     |                      |      |
| Last Name*:                                      |                      |      |
| Email*:                                          |                      |      |
| Confirm Email*:                                  |                      |      |
| Phone Number:                                    |                      | 1    |
| Fax Number:                                      |                      |      |
| Area of Research:                                |                      |      |
| Job Title:                                       |                      |      |
| į — — — ·                                        | Username and Passwop | D    |
| Username*:                                       |                      | Tips |
| Password <sup>s</sup> :                          |                      |      |
| Re-enter                                         |                      |      |
| Password*:                                       |                      |      |
|                                                  | SECURITY INFORMATION |      |
| Security                                         | Select one           | v    |
| Question*:                                       | Answer*:             |      |
| Why?                                             |                      |      |

1. Введите свою контактную информацию.

Примечание. Хотя требуются только ваше имя и адрес электронной почты, дополнительная информация поможет CAS лучше понять пользователей SciFinder, что позволит нам улучшить продукты и услуги, которые мы предлагаем.

2. Укажите имя пользователя.

Имя пользователя должно быть уникальным и содержать 5-15 символов. Он должен начинаться с буквы или цифры и может содержать только буквы или комбинацию букв, цифр и / или этих специальных символов:

- - (тире)
- \_ (нижнее подчеркивание)
- •. (точка)
- @ («собака»)

3. Укажите пароль. Ваш пароль должен состоять из 7-15 символов и включать как минимум три из следующих элементов:

• Буквы

• Смешанные прописные и строчные буквы.

• Цифры

• Не буквенно-цифровые символы (например, @, #,%, &, \*)

4. Выберите контрольный вопрос из раскрывающегося списка и дайте ответ. Примечание. Контрольный вопрос может быть использован в будущем для сброса или восстановления имени пользователя и / или пароля. Выберите что-нибудь, что вы сможете вспомнить.

5. Нажмите «Register»<sup>1</sup>, чтобы завершить регистрацию.

Затем появится сообщение о том, что вы получите сообщение электронной почты от CAS для завершения процесса регистрации и активации вашего нового имени пользователя и пароля.

Примечание: Если вы связались со своим администратором SciFinder или библиотекарем, потому что вам нужно было зарегистрироваться за пределами кампуса, отобразится подтверждающее сообщение, указывающее, что ваша регистрация завершена. (См. Сообщение «Registration Completed»<sup>2</sup> ниже.)

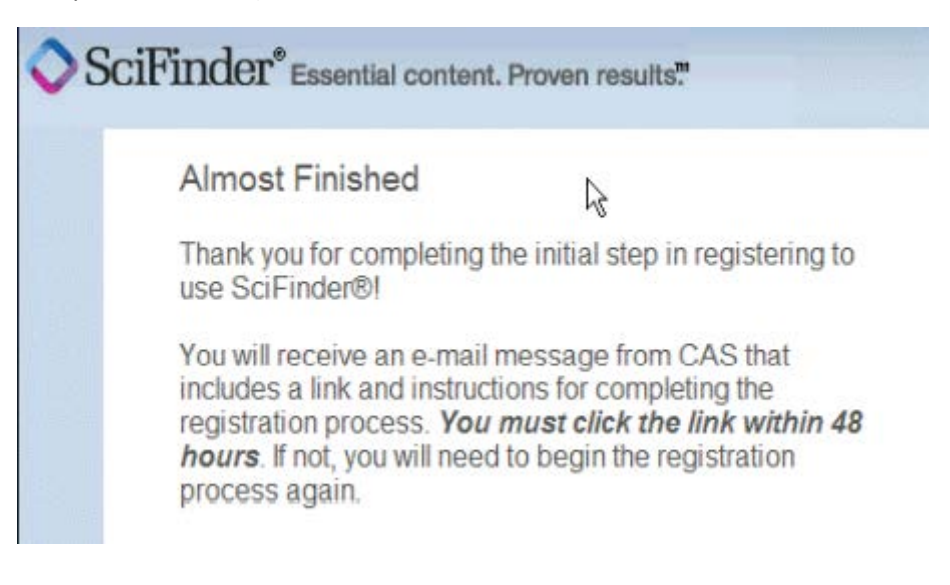

<sup>&</sup>lt;sup>1</sup> Зарегистрироваться

<sup>&</sup>lt;sup>2</sup> Регистрация завершена

## Полный процесс саморегистрации

- 1. Откройте и прочтите сообщение электронной почты от CAS.
  - Примечание. Если вы не получили электронное письмо от CAS в течение 30 минут после отправки формы саморегистрации, электронное письмо CAS могло быть перенаправлено в вашу папку «спам» вашей электронной почтой или электронной почтой вашего учреждения «спам – фильтр». Проверьте любой локальный файл спам-фильтра и / или обратитесь в службу ИТ-поддержки вашего учреждения.

| From: CAS                                                                                                    |
|----------------------------------------------------------------------------------------------------|
| Dear registered_user,                                                                                                    |
| To complete your SciFinder registration, you must click the link provided below.                                                                          |
| https://scifinder-test.cas.org/82/registration/completeRegistration.html?respKey=                                                                         |
| This link is valid for only one use and will expire within 48 hours.<br>If you need assistance at any time, consult the key contact at your organization. |

2. Щелкните ссылку в сообщении электронной почты, чтобы завершить процесс регистрации. Затем отображается следующая страница подтверждения.

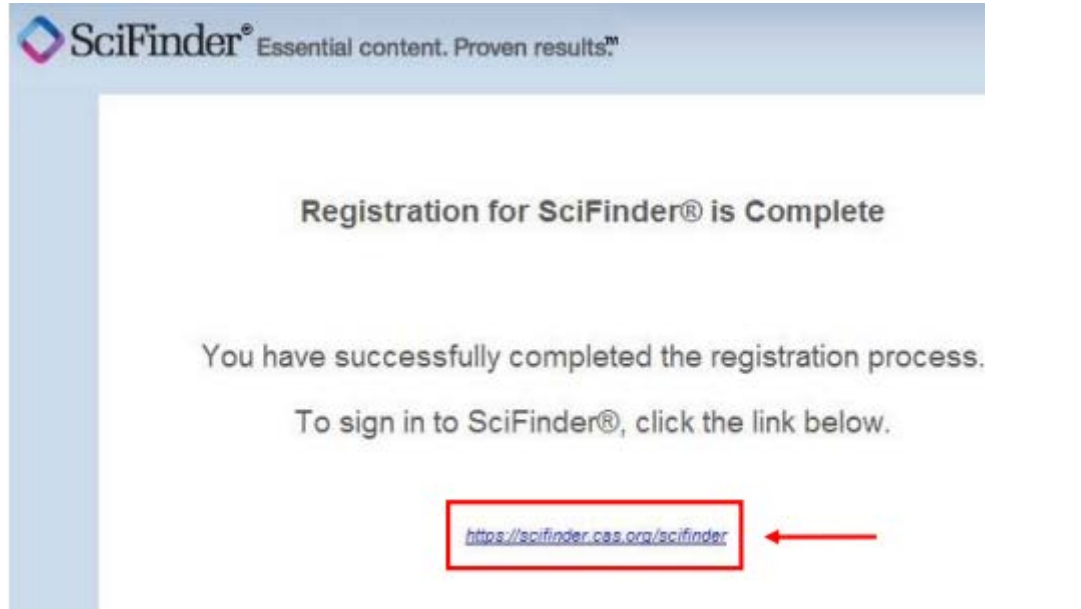

3. Щелкните ссылку на странице подтверждения, чтобы открыть страницу входа в SciFinder и начать поиск с помощью SciFinder, или откройте новое окно браузера и введите URL-адрес http://scifinder.cas.org, чтобы открыть страницу входа в SciFinder.

Примечание. Если вы получаете доступ к SciFinder через прокси-сервер или VPN, обратитесь к администратору SciFinder или библиотекарю вашего учреждения для получения соответствующего URL-адреса SciFinder.

# Советы

Если вы хотите добавить в закладки страницу входа в SciFinder, нажмите «Добавить в закладки» эту страницу, пока отображается страница входа. Вам нужно будет отредактировать закладку так, чтобы в закладке сохранялся только «базовый URL», <u>http://scifinder.cas.org</u>.

Если при входе в SciFinder вы получаете сообщение "all resources are in use…." <sup>3</sup>, это означает, что все лицензированные рабочие места вашего учреждения используются другими пользователями SciFinder в вашем учреждении. Подождите несколько минут и попробуйте еще раз. Если проблема не исчезнет, обратитесь к администратору SciFinder или библиотекарю вашего учреждения (на вебсайте вашей библиотеки может быть указана контактная информация администратора SciFinder или библиотекаря).

<sup>&</sup>lt;sup>3</sup> «все ресурсы используются...»